| Customer:                                                                                                    | DCITS Ticket #:                                                                                                    |                                                                                                    |            |
|----------------------------------------------------------------------------------------------------|----------------------------------------------------------------------------------------------------|----------------------------------------------------------------------------------------------------|------------|
| Username:                                                                                                    | Password:                                                                                                    |                                                                                                    |            |
| Computer Name:                                                                                                    | ** change to match job title of user - 1st thing                                                                                                    |                                                                                                    |            |
| <ul> <li>1). Change computer name</li> <li>2). Set local administrator</li> <li>3). Reboot computer to a second dependence of the second dependence of the second dependenc</li></ul> | me to match job title of cur<br>or password to match comp<br>activate new name, log in a<br>oring service if customer is<br>nain if customer has a dom<br>the local administrators ac<br>omputer as the proper use<br>omputer:<br>Firefox<br>Net 4.7<br>Net 4.7<br>NalwareBytes<br>alwareBytes, SuperAntispy<br>ng standard DCC practices<br>to the machine (verify data<br>ivation and Device Manage<br>and Sound on YouTube.<br>S.<br>cable (connect to existing Y<br>no f MS Office if necessary<br>ice - otherwise, setup Oper<br>on Outlook or web access of<br>ile if applicable & setup our<br>rograms from computer.<br>t printers (local and netwoor<br>ftware for client at client's<br>make it the default interne<br>esktop for iexplore.exe, ren<br>all printers installed on con<br>iate address book groups i | rrent user.<br>Dany standard admin p<br>is local admin to verify<br>a member of remote<br>ain unless otherwise r<br>count unless otherwise<br>r account (verify admin<br> | ed onsite. |
| Printers installed:                                                                                                    |                                                                                                    |                                                                                                    |            |
| Additional software installed:                                                                                                    |                                                                                                    |                                                                                                    |            |
| Equipment installed:                                                                                                    |                                                                                                    |                                                                                                    |            |
| Onsite: Offsite:                                                                                                    | Hours:                                                                                                    | Equipment char                                                                                                    | ge: \$     |
| Customer Sign Off check sheet - client to test and confirm the following:         Email       Software       Printers       Websites       Mapped         Customer Sign Off:       Drives                                                                                                    |                                                                                                    |                                                                                                    |            |